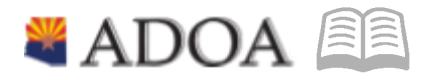

# HRIS – Human Resources Information Solution **Resource Guide:** CLASSIFICATION AND COMPENSATION

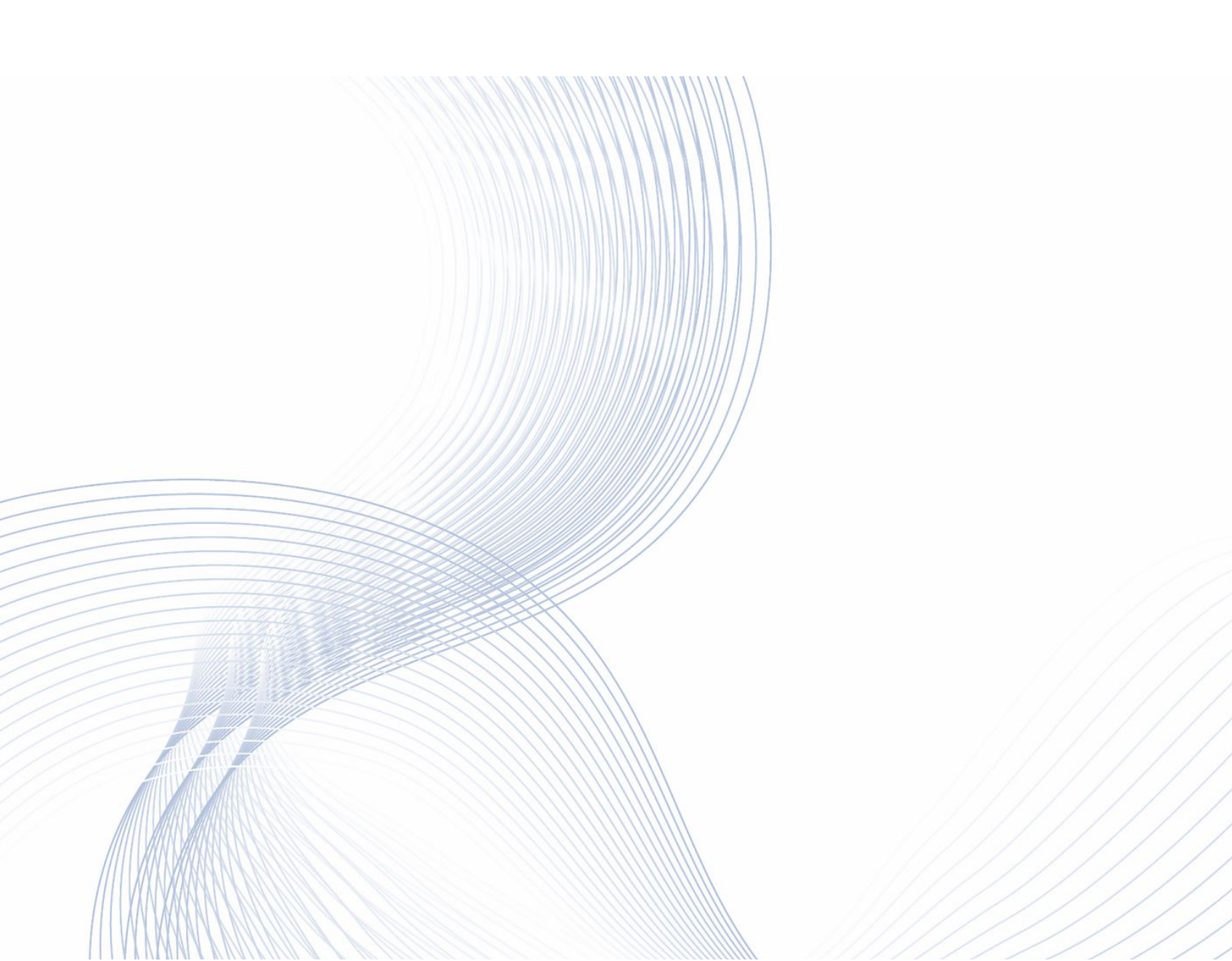

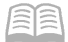

# $\ensuremath{\textbf{C}}\xspace$ classification and $\ensuremath{\textbf{C}}\xspace$ dependent on

| Table of Contents       |   |
|-------------------------|---|
| Overview                | 3 |
| Establishing a position | 3 |
| Reallocating a position | 9 |

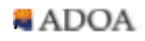

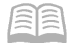

# **Classification and Compensation Overview**

The two main functions in HRIS for Classification and Compensation are creating new positions and reallocating existing positions. Once all analysis is completed and all approvals are obtained, the actions need to be keyed in HRIS on the XPO2 screen.

### Establishing a position

1. Log into HRIS, and navigate to Screen **XP02.1** 

| ≡ Menu                        |                                           |                |                 |                        |                  |      | Q + xp02    | X Go 🏫 |
|-------------------------------|-------------------------------------------|----------------|-----------------|------------------------|------------------|------|-------------|--------|
|                               |                                           |                | X               | P02.1 - Position - PRO | OC               |      |             |        |
| Data View 🔻 Special Actions 🔻 | + Add                                     | 🖉 Change       | <u> D</u> elete | Previous               | <b>@</b> Inquire | Next | Inquire 🛛 🔻 |        |
| Update f                      | Company Position Effective Emps, Reqs Y 🔻 | Q <sup>2</sup> | QE<br>-         |                        |                  |      |             |        |

- 2. Company: Enter the number "**1**" for State of Arizona.
- 3. **Position**: Leave the Position Number field blank (the field on the left). This will auto-populate to the next available position number once the entire process is complete. Enter the position title in the field on the right. This can be the official classification title or a working title.
- 4. **Effective**: Populate the effective date for the new position which should coincide with the beginning of a pay period. Refer to the <u>GAO Payroll Calendar</u>.

#### **Main Tab**

| VP04 Paralise PD0D                                                                                                    |   |
|----------------------------------------------------------------------------------------------------|---|
| AP02.1 - P031001 - P000                                                                                                    | T |
| Data View 🔻 Special Actions 🔻 🕂 Add 🖉 Change 🛱 Delete 🖪 Previous 🔍 Inquire 🏷 Next 🛛 Inquire 💌                                                                                                    |   |
| Company Q<br>Position Q<br>Effective Q<br>Update Emps, Reqs Y<br>V<br>Main Structure Payroll<br>Reason Q<br>Status 1<br>Reason Q<br>Status 1<br>Active<br>Process Level Q<br>Job Code Q<br>Job Code Q<br>Status Law Enforcement<br>Location Q |   |
| Addr2<br>City,St,Zip                                                                                                    |   |
| County                                                                                                    | , |

- 5. **Reason**: On the dropdown menu, there are four reason codes in HRIS for establishing a position, typically the only two that are used are:
  - a. ESTAB COV: Establish a covered position, i.e. Correctional Officer 2, Community Corrections Officer, etc. (Most agencies will not use this option)
  - b. ESTAB UC: Establish an uncovered position.
- 6. **Process Level, Department, and User Leve**l: Refer to the Classification Action Request (CAR) Form, and input the appropriate values for the new position. (The values must be existing values in HRIS or an error will occur.)
- 7. **Job Code**: Enter the job code from the CAR form. This was established during the review of the PD form based on duties performed, etc. As outlined in the Delegated Authority agreement, agencies may not establish positions into job codes designated as Statewide, Unclassified, in the Executive Series, or any other reserved classifications.

The job code description will appear once the job code is entered. Please ensure this is accurate and matches or supports what was entered in Step 3 for the job title.

8. **Location**: Refer to the CAR Form, and input the appropriate value for the new position.

#### **Structure Tab**

| ≡ Menu                                                                                                    | Q + xp02                   | X Go | â |
|----------------------------------------------------------------------------------------------------|----------------------------|------|---|
| XP0.                                                                                                    | L1 - Position - PROD       |      |   |
| Data View 🔻 🛛 Special Actions 👻 🕂 Add 🖉 Change 🛱 Delete                                                                                        | Previous                   |      |   |
| Company QE<br>Position QE<br>Effective QE -<br>Update Emps, Reqs Y •                                                                           | 8                          |      |   |
| Main Structure Payroll<br>Direct Supervisor<br>Indirect Supervisor<br>Link to Supervisor<br>Work Schedule<br>Shift<br>Security Level, Location | 20<br>20<br>02<br>02<br>02 |      |   |
| •                                                                                                    |                            |      | , |

- 9. **Direct Supervisor**: This associates the employee to their direct supervisor and feeds into YES, ETE and other systems. Enter the appropriate code which should be on the CAR form.
- 10. **Link to Supervisor**: If the new position will supervise staff, input the appropriate Supervisor Link in this field.
- 11. **Security Level, Location**: If the agency uses a unique value for Security Level/Location, use that value, otherwise enter 9 for Security Level and 9999999999 (ten 9's) for Location.

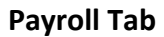

| Data View  Special Activ Up | ons ▼ + Add                                                                                                    | xr<br>ش Delete<br>مؤ<br>-                                   | P02.1 - Position - PRO | oo<br>@ Inquire<br>D | ▶ Next                               | Inquire   T | ,<br>, | + |
|-----------------------------|----------------------------------------------------------------------------------------------------|-------------------------------------------------------------|------------------------|----------------------|--------------------------------------|-------------|--------|---|
| Data View  Special Activ Up | ons ▼ + Add 2 Change<br>Company QE<br>Position<br>Effective QE<br>date Emps, Regs Y▼                                                                                          | α≣<br>α≣                                                    | Previous               | C Inquire            | ▶ Next                               | Inquire   🔻 |        |   |
| Up                          | Company QE<br>Position<br>Effective QE<br>date Emps, Regs Y ¥                                                                                                    | QE<br>-                                                     |                        | 5                    |                                      |             |        |   |
| Main Structure Payroll      |                                                                                                    |                                                             |                        |                      |                                      |             |        |   |
|                             | Annual Hours<br>Salary Class<br>Pay Frequency<br>Pay Rate<br>Exempt from Overtime<br>Pay Plan<br>Schedule, Grade, Step<br>Expense Account<br>Activity<br>Encumbrance Position | ▼       ▼       • ▼       • ▼       • ▼       • ▼       • ▼ | qē                     |                      | ्रद्<br>Not Applicable<br>्रद्<br>द् | QĘ          | QP     |   |

- 12. Annual Hours: Input 2080. (exceptions include Firefighters, "2990")
- 13. **Salary Class**: Choose "H" for Hourly. (exceptions include Judges, "S")
- 14. **Pay Frequency**: Choose "2" for Biweekly.
- 15. **Exempt from Overtime**: This flag is linked to the position's FLSA status, and should coincide with the selection for Pay Plan. Choose "Y" for FLSA Exempt, and "N" for FLSA Non-exempt.

Use the FLSA designation provided on the classification specification. If no classification specification exists, work with ADOA Human Resources to ensure the position is properly designated under the FLSA.

- 16. **Pay Plan**: In this field select the appropriate code for the position's FLSA status. Most positions will fall into one of the following categories:
  - a. NEXP: FLSA Non-Exempt OT over 40hrs
  - b. EXC: FLSA Exempt 40hrs only
- 17. **Schedule**, **Grade**, **Step**: Before entering information related to Schedule or Grade, please consult the list of Job Codes and Pay Ranges, to be sure the information is correct. Reminder, agencies may not establish positions into the Executive Salary Schedule (AEXEC).
- 18. **Expense Account**: Before entering information related to a position's expense account, consult with the Budget/Finance office, to ensure the position is linked to the proper funding source.

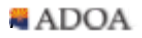

#### **Creating the position**

Now that all the information has been keyed into HRIS, it's time to finalize the position establishment.

19. Click on the small down arrow on the right side of the "**Inquire**" function on the top right of the screen to bring up the menu options. Select "**Create Position**."

| ≡ Menu                                                                                                    |                                                |                          | Q, ▼ Search Lawson Go                                                                                      |
|----------------------------------------------------------------------------------------------------|------------------------------------------------|--------------------------|----------------------------------------------------------------------------------------------------|
|                                                                                                    |                                                | XP02.1 - Position - PROD | +                                                                                                    |
| Data View 🔻   Special Actions 💌 🕂                                                                                                    | Add 🖉 Change 🚡 Delete                          |                          | *                                                                                                    |
| Data View  Special Actions  Company Position Effective Update Emps, Rege Main Structure Payroll Reason Status Process Level Department User Level Job Code At Will Status Law Enforcement Location Addr1 Addr2 City, StZip County | Add     2 Change     1 Delete       y     1 QB |                          | + Add   Change   Delete  Previous   Cell Inquire  Next  PageUp  PageDown  Create Position  Create Position |
| County                                                                                                    | User Fields                                    | Totals                   | Base Currency                                                                                              |

- 20. The "Inquire" function will now show as "Create Position." Click that and the position will be created. If there is missing information or an error, the position won't be created and a position number will not be generated.
- 21. The final step is to add the "User Fields." The four fields that are required are AT WILL STATUS, FUNDED, LAW ENFORCEMENT STAT, and ORDINARY PENSION (Some Agencies have additional required fields including Y-ARMSS FLAG.) In the FC column, select A for add and populate the appropriate selection in the VALUE column Once complete, select the Add function at the top of the screen and the position is now established.

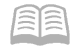

|                                  |                                  |                                                                         | Q 👻 Search L                                                                          |                                                                                                    | Go                                                                                                    | â                                                                                                    |
|----------------------------------|----------------------------------|-------------------------------------------------------------------------|---------------------------------------------------------------------------------------|----------------------------------------------------------------------------------------------------|----------------------------------------------------------------------------------------------------|----------------------------------------------------------------------------------------------------|
|                                  | HR15.2 - Alphanumeric User       | Fields - PROD                                                           |                                                                                       |                                                                                                    |                                                                                                    |                                                                                                    |
| Detach Special Actions ▼ + Add d | 🙎 Change 🚡 Delete 📿 Inquire      | ə   Inquire   🔻                                                         |                                                                                       |                                                                                                    |                                                                                                    |                                                                                                    |
|                                  |                                  |                                                                         |                                                                                       |                                                                                                    |                                                                                                    |                                                                                                    |
| Field Name                       | Value                            | Description                                                             | Sts                                                                                   | Curr                                                                                                    | Req                                                                                                    |                                                                                                    |
| A RECEIVED                       |                                  | QE                                                                      |                                                                                       | QE                                                                                                    |                                                                                                    |                                                                                                    |
| AT WILL STATUS                   |                                  | QE                                                                      |                                                                                       | QE                                                                                                    |                                                                                                    |                                                                                                    |
| B RECLASS FROM                   |                                  | QE                                                                      | 1                                                                                     | QI                                                                                                    |                                                                                                    |                                                                                                    |
| C RECLASSED TO                   |                                  | QE                                                                      | 1                                                                                     | Q                                                                                                    |                                                                                                    |                                                                                                    |
| CPS SPECIALIST                   |                                  | QE                                                                      |                                                                                       | Q                                                                                                    |                                                                                                    |                                                                                                    |
| F FUNDED                         | YES                              | QE YES                                                                  |                                                                                       | QE                                                                                                    |                                                                                                    |                                                                                                    |
| G LINKED TO POSITION             |                                  | QE                                                                      |                                                                                       | QE                                                                                                    |                                                                                                    |                                                                                                    |
| LAW ENFORCEMENT STAT             |                                  | QE                                                                      |                                                                                       | QE                                                                                                    |                                                                                                    |                                                                                                    |
| MASS COMM                        |                                  | QE                                                                      |                                                                                       | QI                                                                                                    |                                                                                                    |                                                                                                    |
| ORDINARY PENSION                 |                                  | QE                                                                      |                                                                                       | Q                                                                                                    |                                                                                                    |                                                                                                    |
|                                  | Detach Special Actions V + Add 2 | HR15.2 - Alphanumeric User         Detach       Special Actions ▼ + Add | HR15.2 - Alphanumeric User Fields - PROD         Detach       Special Actions ▼ + Add | HR15.2 - Alphanumentic User Fields - PROD         Detach       Special Actions ▼ + Add 2 Change       Image: Delete       Inquire       Inquire       ▼         Field Name       Value       Description       Sta         A RECEIVED       QI       QI       Sta         A RECEIVED       QI       QI       I         B RECLASS FROM       QI       QI       I         C RECLASSED TO       QI       QI       I         C RECLASSED TO       QI       QI       I         G LINKED TO POSITION       YES       QI       YES         G LINKED TO POSITION       QI       QI       I         MASS COMM       QI       QI       I         ORDINARY PENSION       QI       QI       I | Detach       Special Actions ▼ + Add       2 Change       To Delete       Q Inquire       Inquire       ▼         Field Name       Value       Description       Sts       Curr         A RECEIVED       QQ       QQ <td>Petrach       Special Actions ▼ + Add 2 Change       Inquire       Inquire</td> | Petrach       Special Actions ▼ + Add 2 Change       Inquire       Inquire |

## **Reallocating a position**

1. Log into HRIS, and navigate to Screen **XP02.1** 

| ≡ Menu                                                                                        | Q. ▼ Search Lawson Go 🏫 |
|-----------------------------------------------------------------------------------------------|-------------------------|
| XP02.1 - Position - PROD                                                                      |                         |
| Data View 🔻 🛛 Special Actions 💌 🕂 Add 🖉 Change 💼 Delete 🖪 Previous 🕲 Inquire 🕨 Next 👘 Inquire | • •                     |
| Company 1QE STATE OF ARIZONA                                                                  |                         |
| Position Q2                                                                                   |                         |
| Effective QE - 🗂                                                                              |                         |
| Update Emps, Reqs Y 💌                                                                         |                         |

- 2. **Company**: Enter the number "**1**" for State of Arizona.
- 3. **Position**: Enter the position number being reallocated.
- 4. **Effective**: Search for the most recent effective date and select the Inquire function at the top of the screen. The position details should now be populated on the screen.

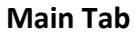

| ≡ Menu                                                                  |                              |               | Go | â |
|-------------------------------------------------------------------------|------------------------------|---------------|----|---|
|                                                                         | XP02.1 - Position - PROD     |               |    |   |
| Data View 🔻   Special Actions 🖛 + Add 🖉 Change 🛱 Delete                 |                              |               |    |   |
| Company 1QE                                                             | STATE OF ARIZONA             |               |    |   |
| Position SAD00000530 QE                                                 | PROG PROJ SPCT 2             |               |    | ] |
| Effective 10/08/2016 Q# -                                               | 8                            |               |    |   |
| Update Emps, Reqs Y 💌                                                   |                              |               |    |   |
|                                                                         |                              |               |    |   |
| Main Structure Payroll                                                  |                              |               |    |   |
| Reason RC HI UC QE RE                                                   | ECLASS HIGHER GRD UNCOVERED  |               |    |   |
| Status 1 v Ac                                                           | tive                         |               |    |   |
| Process Level ADBSD QF AD                                               | D-BENEFITS SERVICES DIVISION |               |    |   |
| Department BSD01 QE BS                                                  | SD OPERATIONS                |               |    |   |
| User Level ADBSD04 Q3 AE                                                | DOA BSD MEMBER SERVICES      |               |    |   |
| Job Code AUN04463 QE PR                                                 | ROG PROJ SPCT 2              |               |    |   |
| At Will Status UN                                                       | UNCOVERED                    |               |    |   |
| Law Enforcement NOT L E                                                 | NON-LAW ENFORCEMENT          |               |    |   |
| Location ADMAPH0005 QI                                                  |                              |               |    |   |
| Addr1                                                                   | 100 N 15TH AVE               |               |    |   |
| Addr2                                                                   | STE 103                      |               |    |   |
| City, St,Zip                                                            | PHOENIX AZ                   | 85007         |    |   |
| County                                                                  | MARICOPA                     |               |    |   |
|                                                                         |                              |               |    |   |
|                                                                         |                              |               |    |   |
|                                                                         |                              |               |    |   |
| User Fields                                                             | Totals                       | Base Currency |    |   |
| [23:26:32 - XP02.1] Inquiry Complete(1_SAD000000530_10/08/2016_8817992) |                              |               |    | Ŷ |

- 5. **Position Title**: Enter the new position title in the right side box next to the position number using the standard agency naming convention or the title listed on the Classification Action Request (CAR).
- 6. **Effective Date**: Enter the effective date of the reallocation. This date needs to coincide with the beginning of a pay period. Refer to the <u>GAO Payroll Calendar</u>.
- 7. **Reason**: Select the appropriate reason codes starting the RC.
- 8. **Job Code**: Enter the new job code for the position. If any other position details have changed, update those fields as well.

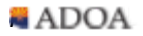

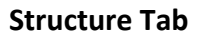

| ≡ Menu                                                                                                    | Q ≠ xp02 × Go | â |
|----------------------------------------------------------------------------------------------------|---------------|---|
| XP02.1 - Position - PROD                                                                                                    |               |   |
| Data View 🔻 Special Actions 🔻 🕂 Add 🖉 Change 📅 Delete 🖣 Previous 🔞 Inquire 🕨 Next 🛛 Inquire 💌                                                                                                    |               |   |
| Company     Tog     STATE OF ARIZONA       Position     QE       Effective     10/06/2016     QE       Update Emps, Regs     Y ▼                                                                                                    |               |   |
| Main       Structure       Payroll         Direct Supervisor       Q         Indirect Supervisor       Q         Uink to Supervisor       Q         Work Schedule       Q         Shift       ▼         Security Level, Location       ▼ | Base Currency |   |
| [23:29:25 - XP02.1] Ready                                                                                                    |               | ŕ |

- 9. **Direct Supervisor**: If the supervisor will be changing, enter the new Supervisor Code.
- 10. **Link to Supervisor**: If this position will be supervising, select the appropriate Supervisor Code.

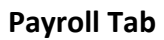

| ≡ Menu                  |                                                                                                    |                                                                         |                       |                        |                                                                                              |           | ୟ <b>≭ xp02</b>     | X Go | â |
|-------------------------|----------------------------------------------------------------------------------------------------|-------------------------------------------------------------------------|-----------------------|------------------------|----------------------------------------------------------------------------------------------|-----------|---------------------|------|---|
|                         |                                                                                                    |                                                                         | XP02.1 - Position - I | ROD                    |                                                                                              |           |                     |      | + |
| Data View 🔻             | Special Actions 🔻 🕂 Add 🖉 Change                                                                                                    | 🗑 Delete                                                                | Previous              | C Inquire              | Next                                                                                         | Inquire 🔻 |                     |      |   |
|                         | Company 1QE<br>Position<br>Effective 10/08/2016 QE<br>Update Emps, Reqs Y ¥                                                                                                    | Qii                                                                     | STATE OF ARIZO        | NA                     |                                                                                              |           |                     |      | ] |
| Main Structure          | Payroll<br>Annual Hours<br>Salary Class<br>Pay Frequency<br>Pay Rate<br>Exempt from Overtime<br>Pay Plan<br>Schedule, Grade, Step<br>Expense Account<br>Activity<br>Encumbrance Position | ▼<br>▼<br>↓<br>↓<br>↓<br>↓<br>↓<br>↓<br>↓<br>↓<br>↓<br>↓<br>↓<br>↓<br>↓ | QĮ                    | Q2<br>Q2<br>Q2<br>Tota | QE           Not Applicable           QE           QE           QE           QE           QE | qī        | QE<br>Base Currency |      |   |
| [ 23:29:25 - XP02.1 ] ( | Ready                                                                                                    |                                                                         |                       |                        |                                                                                              |           |                     |      | ŕ |

- 11. Update the **FLSA** exemption status, Schedule, Grade and Expense Account as appropriate.
- 12. Select the **Add** function at the top of the screen and the changes will be saved.

#### **User Fields**

| ≡м   | enu          |                                  |                                  |                     | Q + xp02 | × Go     | â |
|------|--------------|----------------------------------|----------------------------------|---------------------|----------|----------|---|
|      |              |                                  | HR15.2 - Alphanumeric User Field | - PROD              |          |          | + |
| ←Ва  | ick Detach   | Special Actions 🔻 🕂 Add 🛛 🖉 Chan | ge 💼 Delete 📿 Inquire            | Inquire   🕶         |          |          |   |
|      |              |                                  |                                  |                     |          |          |   |
|      |              |                                  |                                  |                     |          |          |   |
| 50   | -            |                                  |                                  |                     |          |          |   |
| FC   | Type<br>Date | Field Name                       | Value                            | Description         | Sts      | Curr Req |   |
|      | Alaba        | AT WILL STATUS                   |                                  |                     |          | Q=       |   |
|      | Alpha        | AI WILL STATUS                   | UN                               |                     |          | QE       |   |
| •    | Alpha        | BRECLASS FROM                    |                                  | ζΞ                  | I        | QE       |   |
| •    | Alpha        | C RECLASSED TO                   |                                  | ξ=                  | 1        | QE       |   |
| •    | Alpha        | CPS SPECIALIST                   |                                  | ξΞ.                 |          | QE       |   |
| •    | Alpha        | F FUNDED                         | YES                              | ξē YES              |          | QE       |   |
| •    | Alpha        | G LINKED TO POSITION             | (                                | 12                  |          | QE       |   |
| •    | Alpha        | LAW ENFORCEMENT STAT             | NOTLE                            | R NON-LAW ENFORCEME |          | QE       |   |
| •    | Alpha        | MASS COMM                        |                                  | ξĒ                  |          | QE       |   |
| •    | Alpha        | ORDINARY PENSION                 | 1 (                              | asrs Plan           |          | QE       |   |
|      |              |                                  |                                  |                     |          |          |   |
| Base | Currency     |                                  |                                  |                     |          |          |   |
| _    | Cal          | culation                         | Base Amount                      |                     |          |          |   |
|      |              |                                  |                                  |                     |          |          |   |
|      |              |                                  |                                  |                     |          |          |   |

13. If the reallocation impacted any of the User Fields, update those as well but selecting the letter C from the FC Column and entering the correct information in the Value column. Once complete, select the Change function from the top menu and the position is now properly reallocated.